玩转VPN虚拟专用网给网络架设隧道 PDF转换可能丢失图片 或格式,建议阅读原文

https://www.100test.com/kao\_ti2020/142/2021\_2022\_E7\_8E\_A9\_ E8 BD ACVPN E8 c101 142873.htm 最近两年虚拟专网VPN 技术被业界吵得火热,很多企业都通过VPN实现了远程拨入 以及分支连接的功能,一方面方便了企业员工顺利开展业务 ,另一方面节约了大量专线铺设的经费。当然与之而来的是 很多厂商开发了专业的硬件VPN产品,那么我们是否可以通 过软件设置来替代这些硬件产品呢?答案是肯定的,今天笔 者就为各位全盘呈现软件VPN建立的方法。 一般来说不通过 硬件VPN产品建立虚拟专网的方法主要有两种,一种是 在Windows server服务器(包括2000 server或2003 server),另 外一种则是使用路由器或三层交换机提供VPN接入服务。 从 应用场合上讲前者主要是在方便原远程拨号,从家中连接企 业内部网的环境,这样员工就可以在家中通过VPN拨号连接 企业的VPN接入服务器,从而实现远程办公的目的了。而使 用路由器或三层交换机提供VPN接入服务则更适合于互连企 业多个分支机构到本部的场合,这样可以保证分支机构的所 有员工计算机可以正常访问本部的内部计算机和服务器。 下 面笔者就依次介绍通过服务器和路由交换设备建立VPN接入 服务的办法,各位读者可以根据自己企业的实际情况去选择 。一、Windows2000/2003架设通过操作系统建立虚拟专线网 络主要分两大步,第一是在服务器上进行设置,开启路由和 远程访问服务并设置拨入帐户的权限;第二是在客户端建立 一个VPN拨号连接,通过网络连接到VPN服务器上。1 、 VPN服务器的建立 一般来说我们可以使用windows 2000

或windos 2003操作系统来充当VPN服务器。首先通过桌面" 开始->所有程序->管理工具->路由和远程访问"来启动路由 和远程访问组件。打开"路由和远程访问"组件后我们在服 务器名称上点右键选择"配置并启用路由和远程访问"(如 图1)。图1之后会启动路由和远程访问服务器安装向导,为 了方便企业设置我们选择最下方的"自定义配置",然后点 "下一步"按钮。接下来选择想在此服务器上启用的服务, 我们将"VPN访问"和"请求拨号连接(由分支办公室路由 使用)"两项打勾即可(如图2)。图2所有设置完毕后我们 结束路由和远程访问服务器安装向导工作,点"完成"按钮 的同时将会开启路由和远程访问服务。 现在我们还需要就几 个参数进行深入设置,在"路由和远程访问"本地服务上点 鼠标右键选择"属性"。找到IP标签设置一下用于分配给远 程拨入计算机的IP地址(如图3)。图3仅仅如此还不够,远 程计算机在拨入VPN服务时会出现权限不足的问题,因此我 们还需要设置拨入权限。方法是在"计算机管理->用户管理 "找到你容许远程接入的帐户,然后打开属性页面,选择" 拨入"标签,将远程访问权限(拨入或VPN)处设置为"容 许访问"。当然在"拨入"标签下有很多设置提供给我们, 各位根据企业实际调整参数即可。确定完毕后我们才能在远 程计算机上使用此帐户顺利连接VPN服务器(如图4)。图42 、VPN客户端的连接 接下来就要设置普通员工计算机的VPN 连接了,我们只需要按照传统访问建立一个本地拨号连接即 可。当然VPN顺利接入是建立在我们的计算机已经通过ADSL 或其他方式连接到internet网的情况下进行的。 打开客户机系 统中的本地连接窗口,然后新建一个连接。在新建连接向导

中选择"连接到我的工作场所的网络";接下来的网络连接 选择"虚拟专用网络连接",点"下一步"按钮继续(如图5 ),再设置一个连接名称,这里笔者输入softer。图5由于我 们当前已经连接到了internet,所以在"公用网络"设置处选 择"不拨初始连接"。当然如果你希望用VPN拨号触 发Internet拨号的话可以设置"自动拨此初始连接"。建立完 毕后会在桌面创建一个VPN拨号连接,我们在用户名处输入 拨入帐户, 密码输入帐户对应的密码, 在服务器地址处输 入VPN服务器的IP地址,然后点"连接"按钮即可。如果网 络连接和路由信息正确的话将自动连接。之后我们就可以顺 利打开网上邻居或者通过IP访问企业内部的计算机和服务器 了(如图6)。图6至此我们就完成了通过操作系统建立VPN 服务器并在客户端顺利接入的工作,员工可以在家中或者在 外出差时顺利访问企业内网资源了。 二、路由器配置VPN虚 拟专网 不过有的时候企业在不同地方开设了分支机构,而要 保证这些分支机构之间有如一个内网一样,这就需要虚拟专 网VPN了。不过不同于上面提到的单个客户机和企业内网 的VPN连接,分支机构互连是建立在网络和网络直接VPN连 接基础上的,仅仅依靠一台windows系统建立的VPN服务器是 绝对不能满足应用的,这时就需要在两头的路由交换设备上 设置VPN信息进行连接了(如图7)。图71、总部路由器的设 置总部路由器是VPN建立的核心,大部分加密验证工作都放 在此。(1)创建ISAKMP策略及添加加密验证信息:crypto isakmp policy 1 encryption des hash sha authentication pro-sharegroup 1lifetime 28800 crypto isakmp identity addresscrypto isakmp key cisco123 address 10.0.0.2 crypto ipsec

transform-set bjset esp-des esp-md5-hmac crypto map bjmap 1 ipsec-isakmp (2) 设置对端路由信息: set peer 10.0.0.2set transform-set bjsetmatch address 101int fa0/0ip address 172.16.1.1 255.255.255.0 (3) 设置外网接口及加密图: int s0/0ip address 10.0.0.1 255.255.255.0no ip mroute-cacheno fair-queueclockrate 64000crypto map bjmap (4) 应用加密信息: access-list 101 permit ip 172.16.1.0 0.0.0.255 172.16.2.0 0.0.0.255 access-list 101 permit ip 172.16.2.0 0.0.0.255 172.16.1.0 0.0.0.255 2、分支路由器 的设置 分支路由器上只需要按照主路由器参数并结合自己网 络IP地址等信息即可。具体步骤也是上面的四步,依次为创 建ISAKMP策略及添加加密验证信息,设置对端路由信息,设 置外网接口及加密图,应用加密信息。设置完毕后两台路由 器就完成了连接工作,两地员工可以像访问同一个内网资源 一样访问对方服务和资源了。 三、总结 虚拟专网VPN帮助我 们更好的应用企业服务,开展企业业务,更关键的是还可以 省去大量的不必要网络带宽租用开支。不过在实施VPN方案 时一定要根据自己的实际环境决定,尽量采用通过windows服 务器建立VPN服务的方法,毕竟路由器的设置比较麻烦,密 钥没设置好就无法顺利连接,排查起故障也很棘手。100Test 下载频道开通,各类考试题目直接下载。详细请访问 www.100test.com